# PARATRONIC Eau Environnement Risques Naturels

FICHE D'APPLICATION

х

Valider

Rechercher

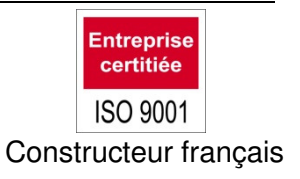

# Installation du driver USB sous Windows 10 pro

## **Présentation**

A ce jour, le driver pour le raccordement d'une LNS en câble USB n'est pas reconnu par Windows 10 Pour permettre cette utilisation, il faut télécharger le driver depuis le « Catalogue Microsoft Update »

## https://catalog.update.microsoft.com/v7/

Si besoin, accepter l'installation d'un logiciel Windows, pour arriver à la page ci-dessous

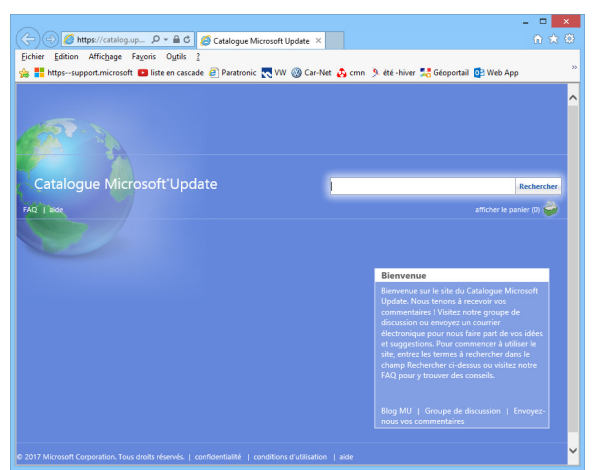

Puis dans Rechercher, taper : USB Ethernet RNDIS Gadget

| https://catalog.up                                                                            | 요 👻 🔒 🖒 🏉 Catalogue N                                                                   | ficrosoft Update            | ×              |            |            |                        |
|-----------------------------------------------------------------------------------------------|-----------------------------------------------------------------------------------------|-----------------------------|----------------|------------|------------|------------------------|
| r <u>E</u> dition Affic <u>h</u> age Fa <u>v</u> ori<br>httpssupport.microsoft 💶              | is O <u>u</u> tils <u>?</u><br>iste en cascade 🎒 Paratronic                             | : 🔜 VW 🛞 Ca                 | r-Net 👌 cmn 🎐  | été -hiver | 🔀 Géoporta | il 👩 Web App           |
| 17 BA                                                                                         |                                                                                         |                             |                |            |            |                        |
| alogue Mic <mark>ros</mark> oft                                                               | 'Update                                                                                 |                             | USB Ethernet   | RNDIS Ga   | adget      | × Recherch             |
|                                                                                               |                                                                                         |                             |                |            |            | afficher le panier (0) |
|                                                                                               |                                                                                         |                             |                |            |            |                        |
| Résultats de recherche pour "Us                                                               | 5B Ethernet RNDIS Gadget"                                                               |                             |                |            |            | 4-0-6-6-6-1-6-3        |
| es a jour : 1 - 9 sur 9 (page 1 sur 1)                                                        |                                                                                         |                             | Quality with a |            |            | Precedente   Sulvante  |
| Titre                                                                                         | Produits                                                                                | Classification              | jour           | Version    | Taille     | Ajouter tout           |
| Vernier Software &<br>Technology - Other hardware<br>- LabQuest2 US8<br>Ethernet/RNDIS Gadget | Windows 7, Windows<br>8, Windows 8.1 and later<br>drivers, Windows<br>Vista, Windows XP | Drivers (Other<br>Hardware) | 12/02/2013     | 1.0.0.0    | 21 KB      | Ajouter                |
| INFOMARK Co., Ltd Other<br>hardware - INFOMARK USB<br>Ethernet/RNDIS Gadget                   | Windows 8, Windows 8.1 and<br>later drivers                                             | Drivers (Other<br>Hardware) | 30/03/2010     | 1.0.0.0    | 22 KB      | Ajouter                |
| Acer Incorporated Other<br>hardware - USB<br>Ethernet/RNDIS Gadget                            | Windows Vista                                                                           | Drivers (Other<br>Hardware) | 13/01/2010     | 1.0.0.0    | 11 KB      | Ajouter                |
| Acer Incorporated Other<br>hardware - USB<br>Ethernet/RNDIS Gadget                            | Windows XP                                                                              | Drivers (Other<br>Hardware) | 13/01/2010     | 1.0.0.0    | 11 KB      | Ajouter                |
| Acer Incorporated Other<br>hardware - USB<br>Ethernet/RNDIS Gadget                            | Windows 7,Windows<br>8,Windows 8.1 and later<br>drivers                                 | Drivers (Other<br>Hardware) | 13/01/2010     | 1.0.0.0    | 21 KB      | Ajouter                |
| Acer Incorporated Other<br>hardware - Acer USB<br>Ethernet/RNDIS Gadget                       | Windows 7, Windows<br>8, Windows 8.1 and later<br>drivers, Windows<br>Victa Windows XP  | Drivers (Other<br>Hardware) | 31/05/2010     | 1.0.0.0    | 103 KB     | Ajouter                |
|                                                                                               |                                                                                         |                             |                |            |            |                        |

Sélectionner le driver : Acer incorporated-Other hardware-USB Ethernet/RNDIS Gadget pour Windows 8

| Acer Incorporated Other<br>hardware - USB | Windows 7,Windows<br>8,Windows 8.1 and later | Drivers (Other | 13/01/2010 | 1.0.0.0 | 21 KB | Ajouter |
|-------------------------------------------|----------------------------------------------|----------------|------------|---------|-------|---------|
| Ethernet/RNDIS Gadget                     | drivers                                      | Hardware)      |            |         |       |         |
|                                           |                                              |                |            |         |       |         |

Ajouter

– 🗆 🗙

^

Catalogue Microsoft Update - Internet Explorer

Https://catalog.update.microsoft.com/v7/site/DownloadDialog.aspx

| uis : afficher le panier (1)                                             |                                                           |                             |                         |             |                          |
|--------------------------------------------------------------------------|-----------------------------------------------------------|-----------------------------|-------------------------|-------------|--------------------------|
|                                                                          |                                                           | USB Ethernet RN             | DIS Gadget              |             | Rechercher               |
|                                                                          |                                                           |                             |                         | affic       | her le panier (1) 参      |
|                                                                          |                                                           |                             |                         |             | _ 🗆 💙                    |
| 🗲 ⋺ 🏉 https://catalog.up 🔎 🗝 🔒                                           | 🖒 🏉 Catalogue Micr                                        | osoft Update 🗙              |                         |             | în <del>≿</del> 8        |
| <u>Fichier E</u> dition Affic <u>h</u> age Fa <u>v</u> oris O <u>u</u> t | ils <u>?</u>                                              |                             |                         |             |                          |
| 🚔 📒 httpssupport.microsoft 💶 liste en c                                  | ascade 🧧 Paratronic                                       | 🔨 VW 🛞 Car-Net 🔥            | cmn 🎐 été -hiver        | 🛃 Géoportai | il 📴 Web App             |
| lon Sa                                                                   |                                                           |                             |                         |             |                          |
| Catalogue Microsoft'Upd                                                  | late                                                      | <u> </u>                    |                         |             | Rechercher               |
|                                                                          |                                                           | Ľ                           |                         |             | Kellerener               |
| FAQ   aide                                                               |                                                           |                             |                         |             | afficher le panier (1) 👹 |
| Mises à jour dans votre panier                                           |                                                           |                             |                         |             |                          |
| mises a jour dans voire pamer                                            |                                                           |                             |                         |             |                          |
| Mises à jour : 1 Taille : 21 KB                                          |                                                           |                             |                         |             | Télécharger              |
| Titre                                                                    | Produits                                                  | Classification              | Dernière mise à<br>jour | Taille      | Supprimer tout           |
|                                                                          |                                                           |                             |                         |             |                          |
| Acer Incorporated Other hardware -<br>USB Ethernet/RNDIS Gadget          | Windows 7, Windows<br>8, Windows 8.1 and later<br>drivers | Drivers (Other<br>Hardware) | 13/01/2010              | 21 KB       | Supprimer                |

Télécharger

le fichier

Catalogue Microsoft Update -

https://catalog.update.microsoft.com/v7/site/DownloadDialo

Vous pouvez sélectionner un emplacement pour les mises à jour

Options de téléchargement

Dossier :

Sélectionner l'emplacement du fichier à télécharger (ici dans l'exemple le fichier sera télécharger dans le dossier "Téléchargement"

|                        | Options de téléchargement<br>Vous pouvez sélectionner un emplacement pour les mises à jour que vous téléchargez. |           |
|------------------------|----------------------------------------------------------------------------------------------------|-----------|
| nternet Explorer 🛛 🗖 🗙 | Dossier : Parcourir                                                                                              |           |
| Jaspx                  |                                                                                                    | Continuer |
| que vous téléchargez.  |                                                                                                    |           |
| Parcourir              | Valider par la touche Continuer                                                                                  |           |

6

Attendre la fin du téléchargement, et fermer les fenêtres du « Catalogue Microsoft Update »

Continuer

| 2    | Catalogue Microso                                                                                       | ft Update - Internet Explore                           | r <del>-</del> | . 🗆 | > |
|------|----------------------------------------------------------------------------------------------------|--------------------------------------------------------|----------------|-----|---|
| 🥖 ht | ttps://catalog.update.microsoft.com/v7/site/[                                                           | DownloadDialog.aspx                                    |                |     |   |
| T    | Téléchargement terminé<br>⊘ Les mises à jour ont été téléchargées avec :<br>C\User\utilisateunDownloads | succès dans l'emplacement suivant :                    |                |     |   |
| 1    | Titre                                                                                                   | Produits                                               | Progression    | ×   |   |
|      | Acer Incorporated Other hardware -<br>USB Ethernet/RNDIS Gadget                                         | Windows 7, Windows 8, Windows<br>8.1 and later drivers | Terminé        | ×   |   |
|      |                                                                                                    |                                                        |                |     |   |

# Installation du driver pour la LNS

Ouvrir le dossier, puis le sous dossier ou vous avez sauvegardé le fichier.

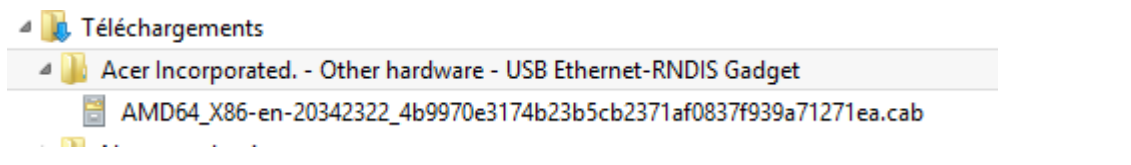

Extraire depuis « AMD64\_X86-en-20342322\_4b9970e3174b23b5cb2371af0837f939a71271ea.cab » les deux fichiers ci-dessous

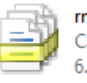

rndis.cat Catalogue de sécurité 6.92 Ko RNDIS.inf Informations de configuration 3.07 Ko

Pour une meilleure compréhension, renommer, voir déplacer le dossier nouvellement décompressé « AMD64\_X86-en-20342322\_4b9970e3174b23b5cb2371af0837f939a71271ea » en « USB Ethernet-RNDIS Gadget »

#### Mise en œuvre

> « Système »

Mettre la station sous tension, démarrer le PC et relier les deux par le câble CABUSBB PARATRONIC.

> Clic droit sur = , Sélectionner → « Panneau de configuration »

|                                | Panneau de configuration\Tou                    | us les Panneaux de configuration   |                                     |
|--------------------------------|-------------------------------------------------|------------------------------------|-------------------------------------|
| 😑 🌛 👻 🕇 📳 🕨 Panneau de c       | onfiguration > Tous les Panneaux de configurati | on N                               | Rechercher A                        |
| Ajuster les paramètres de l'or | dinateur                                        |                                    | Afficher par : Petites icônes 🔻     |
| 🜉 Affichage                    | 🦻 Ajouter des fonctionnalités à Windo           | 🛃 Barre des tâches et navigation   | 🌾 Centre de maintenance             |
| 强 Centre de mobilité Windows   | Centre de synchronisation                       | 🙀 Centre Réseau et partage         | 🏘 Chiffrement de lecteur BitLocker  |
| Clavier 💭                      | 🍇 Comptes d'utilisateurs                        | 🐻 Connexions RemoteApp et Bureau à | 🍪 Contrôle parental                 |
| Q Courrier (32 bits)           | Date et heure                                   | 〕 Dossiers de travail              | Espaces de stockage                 |
| 😼 Exécution automatique        | 🗾 Flash Player (32 bits)                        | Gestion des couleurs               | 🚔 Gestionnaire de périphériques     |
| Gestionnaire d'identification  | 🤣 Groupement résidentiel                        | 🔖 Historique des fichiers          | 🔜 lcônes de la zone de notification |
| 🕌 Java (32 bits)               | 📌 Langue                                        | Options d'alimentation             | 🚱 Options d'ergonomie               |
| 🚨 Options d'indexation         | 📔 Options des dossiers                          | 🔂 Options Internet                 | 🔃 Outils d'administration           |
| 🚾 Paramètres de localisation   | 📓 Paramètres du Tablet PC                       | 💣 Pare-feu Windows                 | 📾 Périphériques et imprimantes      |
| Personnalisation               | 💦 Polices                                       | Programmes et fonctionnalités      | 📷 Programmes par défaut             |
| 🗄 Reconnaissance vocale        | 🜮 Récupération                                  | 🔗 Région                           | Résolution des problèmes            |
| 🛋 Son                          | Souris                                          | L Stylet et fonction tactile       | 🕎 Système                           |
| Téléphone et modem             | 🕍 Windows Defender                              | 🚯 Windows Update                   |                                     |

> Ouvrir le « Gestionnaire de périphérique »

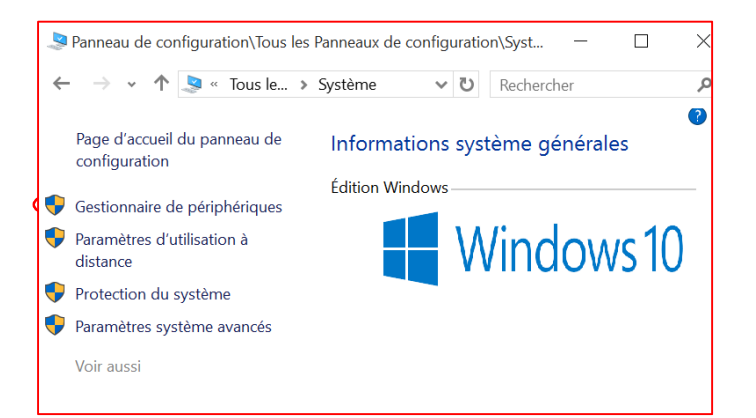

Dans le gestionnaire des périphériques le raccordement du câble USB reliant l'ordinateur à la LNS n'est pas reconnu comme une carte réseau mais comme « Périphérique série USB » (ici Com4) dans les Ports (Com et LPT)

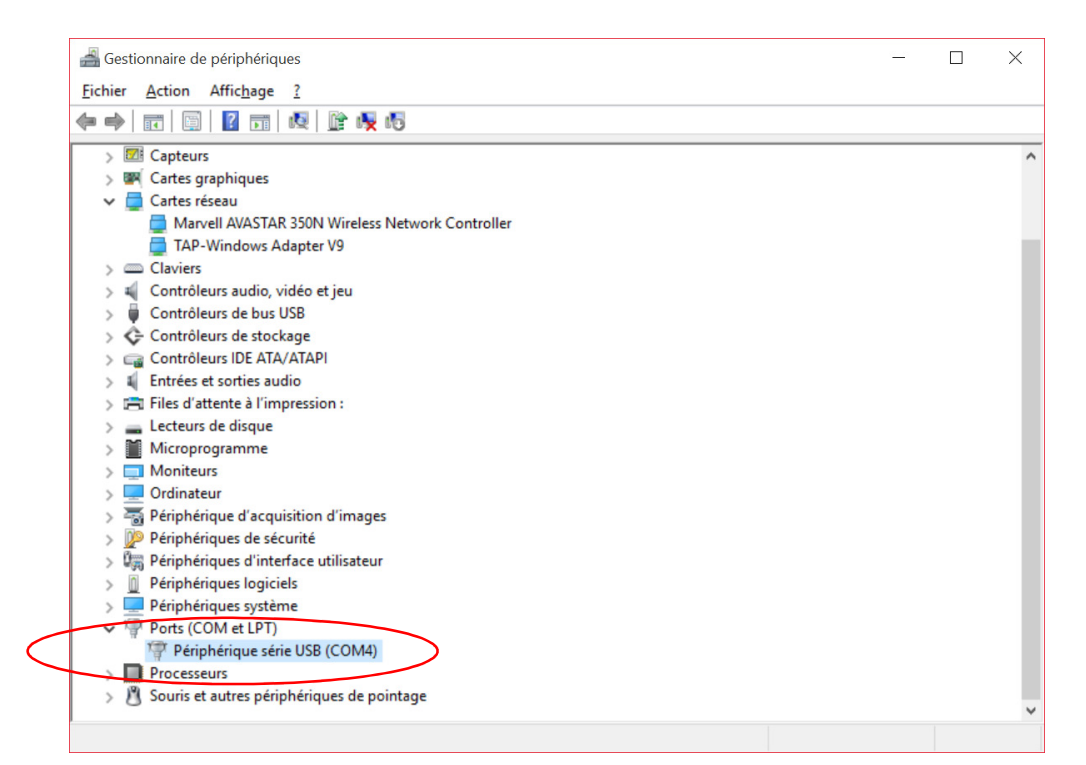

Cliquer sur le périphérique créé puis sélectionner « Mettre à jour le pilote »

| Fichier Action Affichage 1                                                                                                    |                                                                                             |  |  |
|----------------------------------------------------------------------------------------------------|---------------------------------------------------------------------------------------------|--|--|
| * *   =   =   = =   =                                                                                                    | 計 👯 🕫                                                                                       |  |  |
| Cartes graphiques:     Cartes graphiques:     Cartes graphiques:     Cartes graphiques:     Cartes graphiques:     Cartes graphiques:     Cartes graphiques:     Cartes graphiques:     Cartes graphiques:     Carter graphiques:     Controlleurs audio, video     Controlleurs de toolage     Controlleurs de toolage     Controlleurs DE ATA/ATA     Controlleurs DE ATA/ATA     Controlleurs DE ATA/ATA     Controlleurs de toolage     Controlleurs de toolage     Controlleurs de desque     Microprogramme     Moniteurs     Continues     Contateurs     Contateurs | N Wireless Network Controller<br>r YP<br>et jew<br>Pl<br>ion :<br>n & images<br>utilicateur |  |  |
| Wig Periphengues di mensue     Priphengues di mensue     Priphengues système     Priphengues système     Priphengues système     Priphengues serie                                                                                                    | And And                                                                                     |  |  |
| > Processeurs                                                                                                    | Mettre à jour le pilote                                                                     |  |  |
| > .() Souris et eutres périph                                                                                                    | Désinstaller                                                                                |  |  |
| Demante l'Assistant Mise & jour de                                                                                                    | Rechercher les modifications sur lle matériel                                               |  |  |
|                                                                                                    | Promittés                                                                                   |  |  |

Puis à la question Comment voulez-vous rechercher le pilote ?

Sélectionner → rechercher un pilote sur mon ordinateur

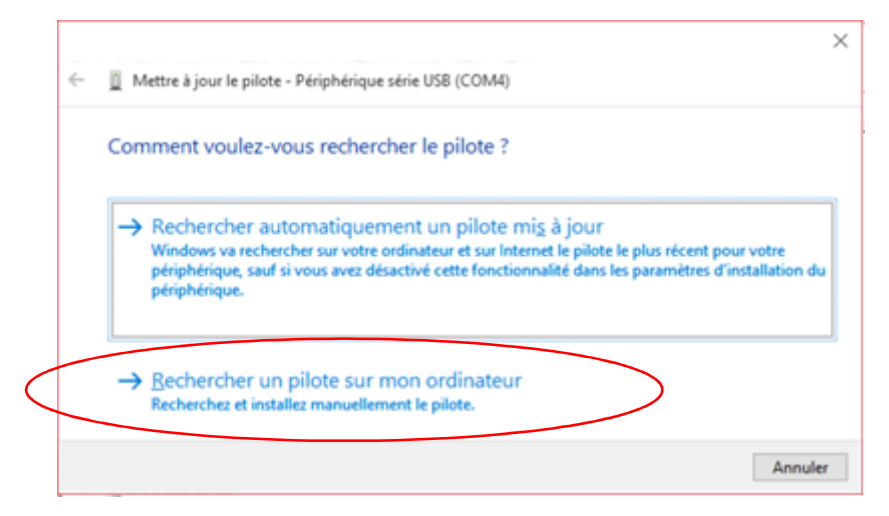

Puis sur parcourir rechercher le fichier "dé zipper" ou se trouve les drivers

|   |                                                                                                    | ×  |
|---|----------------------------------------------------------------------------------------------------|----|
| ~ | Mettre à jour le pilote - Périphérique série USB (COM4)                                                                                                    |    |
|   | Rechercher le pilote sur votre ordinateur                                                                                                    |    |
|   | Rechercher les pilotes à cet emplacement :                                                                                                    |    |
|   | C:\Users\F\Downloads\USB Ethernet-RNDIS Gadget V                                                                                                    |    |
|   | ✓ Inclure les sous-dossiers                                                                                                    |    |
|   | → Choisir parmi une liste de pilotes de périphériques sur mon ordinateur<br>Cette liste affichera les pilotes installés et compatibles avec le périphérique, ainsi que tous les<br>pilotes dans la même catégorie que le périphérique. |    |
|   | <u>S</u> uivant Annul                                                                                                    | ar |

Valider par la touche suivant, ..... le driver s'installe et Windows met à jour votre pilote. Si Windows signale qu'il n'est pas en mesure de vérifier la compatibilité. Valider par la touche <u>O</u>UI

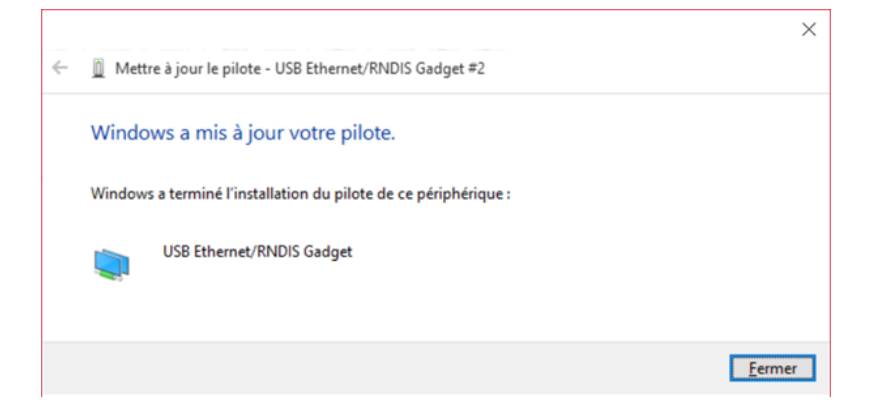

<u>F</u>ermer

Dans le gestionnaire de Périphérique sous la ligne cartes réseau le driver « USB Ethernet/RNDIS gadget » est installé

| 🚄 Gestionnaire de périphériques                  | - | ×     |
|--------------------------------------------------|---|-------|
| Eichier Action Affichage ?                       |   |       |
|                                                  |   |       |
| ✓ 🚔 SurfaceFT                                    |   | <br>^ |
| > 🖬 Appareils mobiles                            |   |       |
| > 🍃 Batteries                                    |   |       |
| > 🚯 Bluetooth                                    |   |       |
| > 🕅 Capteurs                                     |   |       |
| > 🔤 Cartes graphiques                            |   |       |
| 🗸 🚍 Cartes réseau                                |   |       |
| Marvell AVASTAR 350N Wireless Network Controller |   |       |
| TAP-Windows Adapter V9                           |   |       |
| USB Ethernet/RNDIS Gadget #2                     |   |       |
| >  Claviers                                      |   |       |
| > 🛋 Contrôleurs audio, vidéo et jeu              |   |       |
| > 🏺 Contrôleurs de bus USB                       |   |       |
| > 🗘 Contrôleurs de stockage                      |   |       |
| > 🖙 Contrôleurs IDE ATA/ATAPI                    |   |       |
| > 🗸 Entrées et sorties audio                     |   |       |
| > 🚍 Files d'attente à l'impression :             |   |       |
| > 🕳 Lecteurs de disque                           |   |       |
| > 📓 Microprogramme                               |   |       |
| > 🛄 Moniteurs                                    |   |       |
| > 💻 Ordinateur                                   |   |       |
| > 🔚 Périphérique d'acquisition d'images          |   |       |
| > 😰 Périphériques de sécurité                    |   |       |
| > 🕼 Périphériques d'interface utilisateur        |   |       |
| > 🗓 Périphériques logiciels                      |   |       |
| N Périnhériques système                          |   | ~     |
|                                                  |   |       |

#### Fermer toutes les fenêtres

## Lancer le navigateur

Par défaut, l'adresse IP de la LNS est : 192.168.5.1 Saisir l'adresse suivante : http://192.168.5.1/lns\_ihm

La page authentification s'ouvre

| Authentification                           |
|--------------------------------------------|
| Niveau d'accès : Administration 🔽          |
| Mot de passe :<br>Connexion : O Haut débit |
| Valider                                    |

Les informations et caractéristiques décrites dans ce document peuvent être modifiées sans préavis par le constructeur et sont communiquées à titre indicatives.

En cas de doute se reporter aux instructions et manuels Microsoft